## COMO ATUALIZAR PARA ATHLON XP 8VTAA.

- 1- Faça o download dos seguintes itens no site www.troni.com.br/download.asp
- Flashbios (AWDflash.exe) e seus respectivos arquivos:
- 8VTAA.240
- 2- Copie todos estes arquivos para um disquete.
- 3- Crie um disquete de inicialização de windows 95/98 ou entre com o seu micro em modo de prompt para executar esta função.
- 4- Execute o arquivo awdflash.exe.
- 5- Siga as instruções e indique o caminho do arquivo para atualizar.
- 6- Após a termino aparecerá uma mensagem indicando o sucesso da atualização e indique com Y(sim) ou N(não) para finalizar o processo.
- 7- Reinicie seu micro.

Obs. Existe 2 jumpers na motherboard que controlam a freqüência utilizada pelo processador (FSB), segue gráfico abaixo com instruções.

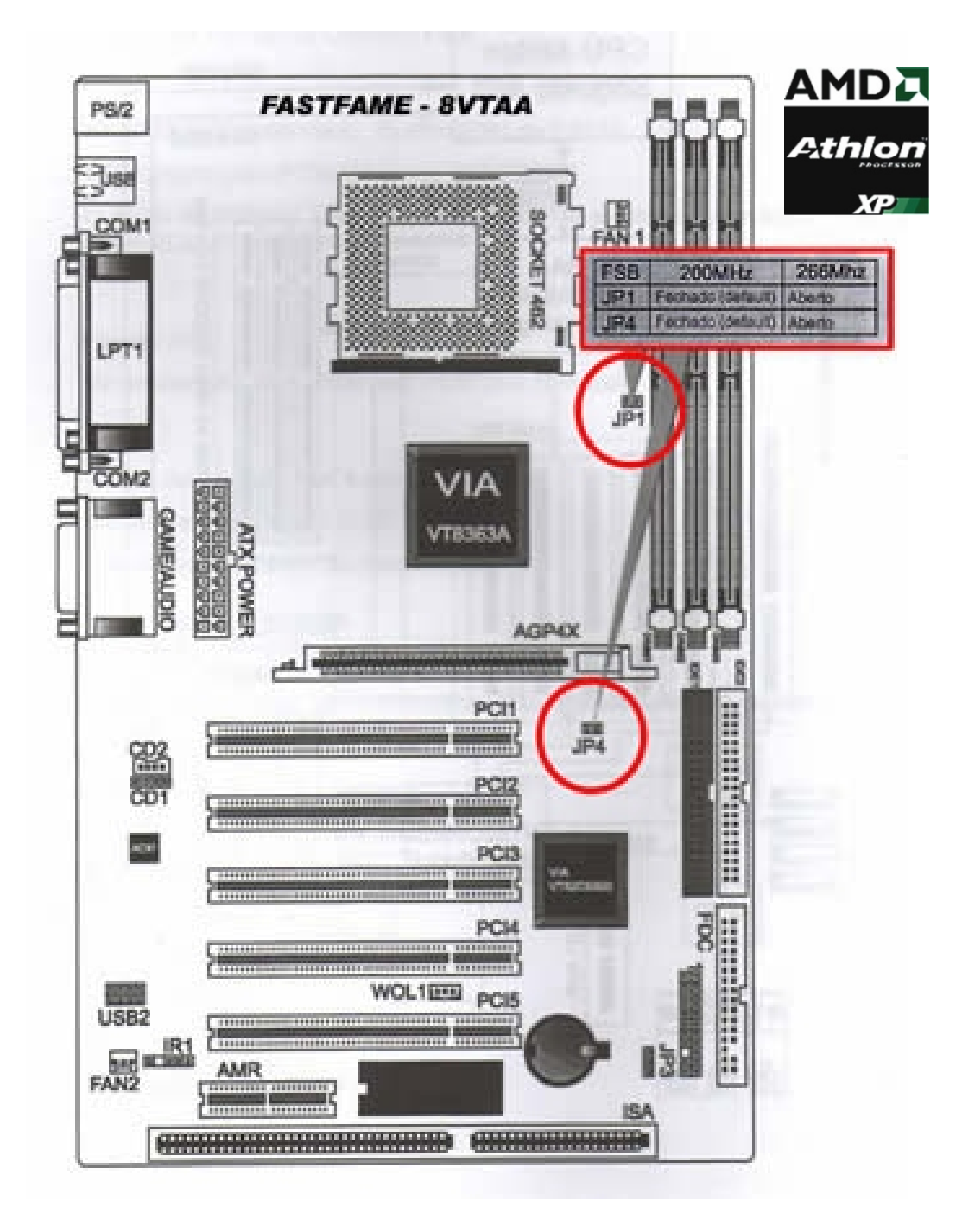